## Utiliser le cahier de textes pronote

1 Dans la page d'accueil, cliquer sur « cahier de textes » en haut à gauche :

| É              |                                                | 🙂 Espa                                                                | E COLLEGE              |
|----------------|------------------------------------------------|-----------------------------------------------------------------------|------------------------|
| Mes donr       | nées Cahier Notes Compétences Rés<br>de textes | ultats Vie Communication<br>scolaire                                  |                        |
| Page d'accueil |                                                |                                                                       |                        |
|                |                                                | Ø                                                                     |                        |
|                | (mar. 21 sept. (mar. 21 sept.))                | Travail à faire pour les prochains jours                              | Vie scolaire           |
|                | Semaine sp                                     | Pour Demain                                                           | Aucun nouvel évènement |
| 07h55          | HISTOIRE-GEOGRAPHIE                            | FRANCAIS Non Fait                                                     |                        |
| 08h50          |                                                | Pour le vendredi 17 septembre : rendre la rédaction<br>J'ai terminé 🗌 | Dernières notes        |

- 2 Un menu déroulant s'ouvre avec :
- « contenu et ressources » qui contient ce qui a été fait en classe (1)
- « travail à faire » pour le travail personnel à réaliser à la maison.(2)

3 Dans la partie « contenu et ressources pédagogiques » vous pouvez choisir de trier par :

- vue chronologique ou vue hebdomadaire (3)
- par date (4)
- par matières (5)

| 1 | Mes données          | Cahier<br>de textes | tes Compétences Résultats Vie<br>scolaire                                                                                                    |
|---|----------------------|---------------------|----------------------------------------------------------------------------------------------------|
| С | ontenu et ressources | Contenu et res      | sources 1                                                                                                    |
| С | ontenu et ressource  | Travail à faire     | 2 chronologique Vue hebdomadaire depuis jeu. 02 sept. 🗂 4                                                                                                    |
|   | Toutes les matiè     | res 5               | Contenu 3                                                                                                    |
|   | ANGLAIS LV1          | 2                   |                                                                                                    |
|   | EDUCATION MUSICA     | LE 4                | JEUDI 16 SEPTEMBRE                                                                                                    |
|   | FRANCAIS             | 4                   |                                                                                                    |
|   | HISTOIRE-GEOGRAP     | HIE 4               | EDUCATION MUSICALE                                                                                                    |
|   | ITALIEN LV2          | 2                   | Education musicale : Séquence nº1                                                                                                    |
|   | MATHEMATIQUES        | 4                   | Voici le lien :                                                                                                    |
|   | PHYSIQUE-CHIMIE      | 3                   | Ou vous pouvez également cliquer directement                                                                                                    |
|   | SCIENCES VIE & TER   | RE 2                | - Séquence nº1 :                                                                                                    |
|   | TECHNOLOGIE          | 1                   | <ul> <li>* Distribution des liens Padlet à coller dans le carnet de correspondance et à faire sign</li> <li>* Distribution des fiches de la 1ère séquence de travail : Fiche élèves / Chant / Fiche particular</li> </ul> |
|   | VIE DE CLASSE        | 1                   | - Séquence nº1 :                                                                                                    |
| 1 |                      |                     | 1/ Projet vocal : <u>Hymn for the week end</u> de Coldplay<br>Echauffement corporel et vocal puis révision du C1 / apprentissage en parlé rythmé du                                                                       |

Echauffement corporel et vocal puis révision du C1 / apprentissage en parlé rythmé du Travail avec classe entière.